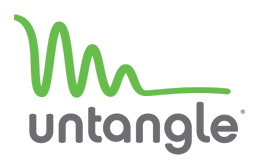

## **Package Contents**

The e6wl package includes:

- Power adapter and cable
- VESA mounting bracket and screws
- Rubber feet
- 2x WiFi antennae
- 2x LTE antennae
- e6wl appliance

**Rear Panel** 

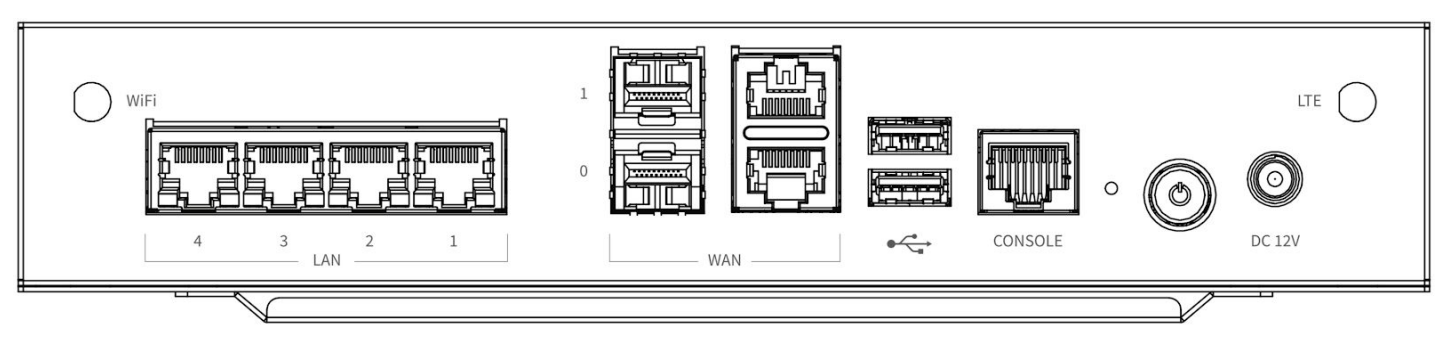

#### **Front Panel**

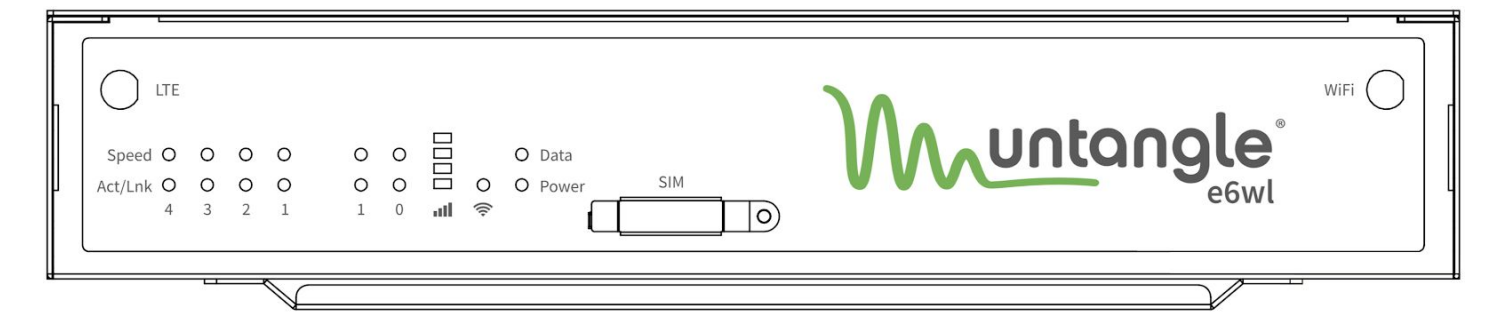

#### Installation

- 1. For VESA mount installations, attach the mounting bracket to the bottom of the appliance using the provided screws.
- 2. For desktop installation, attach the rubber feet to the bottom corners of the appliance.
- 3. Fasten the included WiFi antennae to the WiFi labeled SMA connectors.
- 4. Fasten the included LTE antennae to the LTE labeled SMA connectors.
- 5. Connect an ethernet or Fiber cable from your Internet modem or router to either of the WAN ports.
- 6. Connect an ethernet cable from your management computer to any of the LAN ports.
- 7. Plug in the power adapter to a power source and connect it to the power input on the rear panel.
- 8. Power on the system by pressing the power button located on the rear panel next to the power input.

# **Getting Started**

You can manage your Untangle SD-WAN Router via **Command Center** or from the local network.

## **From Command Center**

- 1. Navigate your web browser to <u>https://untangle.com/cmd</u>.
- 2. Log in with your Untangle Command Center account, or click **Create Account** to set up an account.
- 3. Navigate to the Appliances screen and click **Add**.
- 4. Enter the Untangle serial number located on the bottom of your appliance.

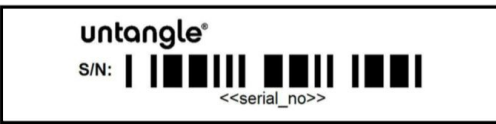

- 5. Click **Add** to confirm the new appliance.
- 6. After the appliance successfully adds to your account, you can select it from the list of appliances.
- 7. Click **Remote Access** to connect to the administration of your new appliance.
- 8. Continue to the setup wizard.

#### From the local network

- 1. Connect an ethernet cable from your management computer or LAN switch to the LAN port.
- 2. Alternatively, you can connect to the WiFi network named **Untangle** using the default password **12345678**.
- 3. From your management computer, check the network status of your system and confirm that you receive an IPv4 address in the subnet of 192.168.1.0/24 (e.g. 192.168.1.100).
- 4. In a browser, navigate to **http://192.168.1.1**.
- 5. Accept the SSL certificate notice in your browser and continue to the setup wizard.

## Warranty

This appliance is covered by a one or three year warranty based on the option chosen at the time of purchase. For a description of the warranty policy visit **http://www.untangle.com/refund-return-policy**.

## Support & Documentation

For Untangle SD-WAN Router documentation, technical support availability, contact information, and troubleshooting tips visit **http://support.untangle.com**.